## 崑山科技大學 TWAREN SSL VPN 服務使用說明

因授權限制、資訊安全考量等因素,本校提供的部分網路資源及服務限制須使用校內 IP 位址才可以 使用,如校園授權軟體等。為了使本校教職員工生在校園外,可如同在校園內一樣使用這些網路資源 及服務,本中心向台灣高品質學術研究網路(TWAREN)申請 SSL VPN 服務。

## 註:電腦若有安裝舊版 VPN 程式(如:Juniper)或是其他 VPN 軟體,建議先移除。

操作說明:

TWAREN SSL VPN 服務之使用有兩種方式,可以透過網頁登入或使用軟體登入。第一次使用時必須透過網頁登入,但是如果已經安裝了連線軟體,即可直接使用軟體登入來使用 SSL VPN 服務。

## 

- 1. SSL-VPN 網址: <u>https://ksu.twaren.net</u>
- 在登入畫面依序填入帳號、密碼及驗證碼後,按下Sign In。
   Username請輸入XXXXQ ksu.edu.tw (Username為本校KSUID之帳號)
   Password 請輸入與無線網路之相同密碼 (無線網路帳號啟用: <u>https://wireless.ksu.edu.tw</u>)
- 3. 於欄位上輸入帳號、密碼和驗證碼後按下 Sign In。

| • | 崑山科技大學               | SSL VPN      | × +          |             |                 |                 |               |   |
|---|----------------------|--------------|--------------|-------------|-----------------|-----------------|---------------|---|
| ÷ | $\rightarrow$ G      | https://     | csu.twaren.n | et/dana-na/ | auth/url_defa   | ult/welcome.c   | gi            |   |
|   | 崑                    | 1 科          | 技大学          | Kun         | Shan            | Univ            | ersit         | У |
|   | Welcome<br>崑山科技      | to<br>大學 SSL | VPN          |             |                 |                 |               |   |
|   | Username<br>Password |              |              | Ple         | ease sign in to | o begin your se | ecure session |   |
|   |                      | Sign In      |              |             |                 |                 |               |   |

4. Login之後若出現以下畫面 · 接下來點選右下方【Start】按鈕 · 進行下一畫面 ·

| S Pulse Conne                   | ct Secure - Home × +                                                                                                    |         |               |           | -                |           | ×                 |
|---------------------------------|----------------------------------------------------------------------------------------------------|---------|---------------|-----------|------------------|-----------|-------------------|
| $\leftrightarrow \rightarrow G$ | https://ksu.twaren.net/dana/home/ind                                                                                                    | lex.cgi |               |           | ☆ Incog          | gnito 🥳   | <b>)</b> :        |
| <b>SPulse</b> Secure            |                                                                                                    |         | Logged-in as: | f<br>Home | ♦<br>Preferences | O<br>Help | Sign Out          |
|                                 |                                                                                                    |         |               |           |                  | Browse    | e ( <u>tips</u> ) |
|                                 | Welcome to the Pulse Connect Secure, a0930003         Web Bookmarks         You don't have any web bookmarks.         Client Application Sessions         Image: Pulse Secure | 106.    |               |           | •<br>Start       |           |                   |
| Copyright © 2001-20             | 017 Pulse Secure, LLC. All rights reserved.                                                                                                    |         |               |           |                  |           |                   |

5. 當出現下列畫面時,點選下方【Download】按鈕,下載PulseSecure程式。

| S Pulse Secure Application Launc × +                                                                | —       |      | ×        |
|----------------------------------------------------------------------------------------------------|---------|------|----------|
| ← → C 🔒 https://ksu.twaren.net/dana/home/psalwait.cgi?app=pulse&b=%2Fdana ☆                         | Incogni | to 🔒 | :        |
| S Pulse Secure                                                                                      |         |      | <b>^</b> |
| Searching for the application launcher                                                              |         |      | 1        |
|                                                                                                    |         |      |          |
| 50                                                                                                  |         |      |          |
| If you know that the application launcher is not installed, skip the wa<br>download now<br>Download | ait and | I    |          |
| If you do not want to proceed, please click <u>here</u> to go back.                                 |         |      | -        |

 待出現如下畫面時,請點選畫面左下方之 1. "已下載的程式",進行連線軟體之安裝,安裝過程依 畫面指示操作。

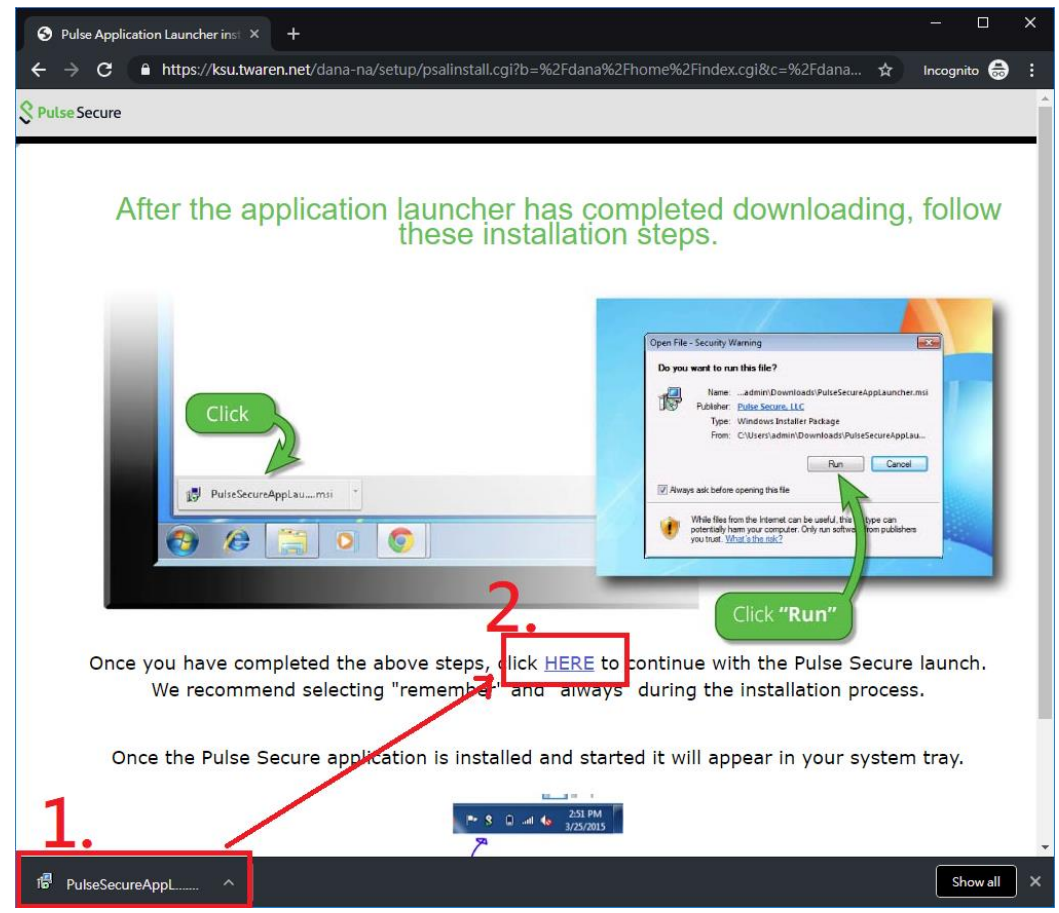

7. 安裝完成後,請點選 2. 【HERE】 開啟 VPN 連線程式。

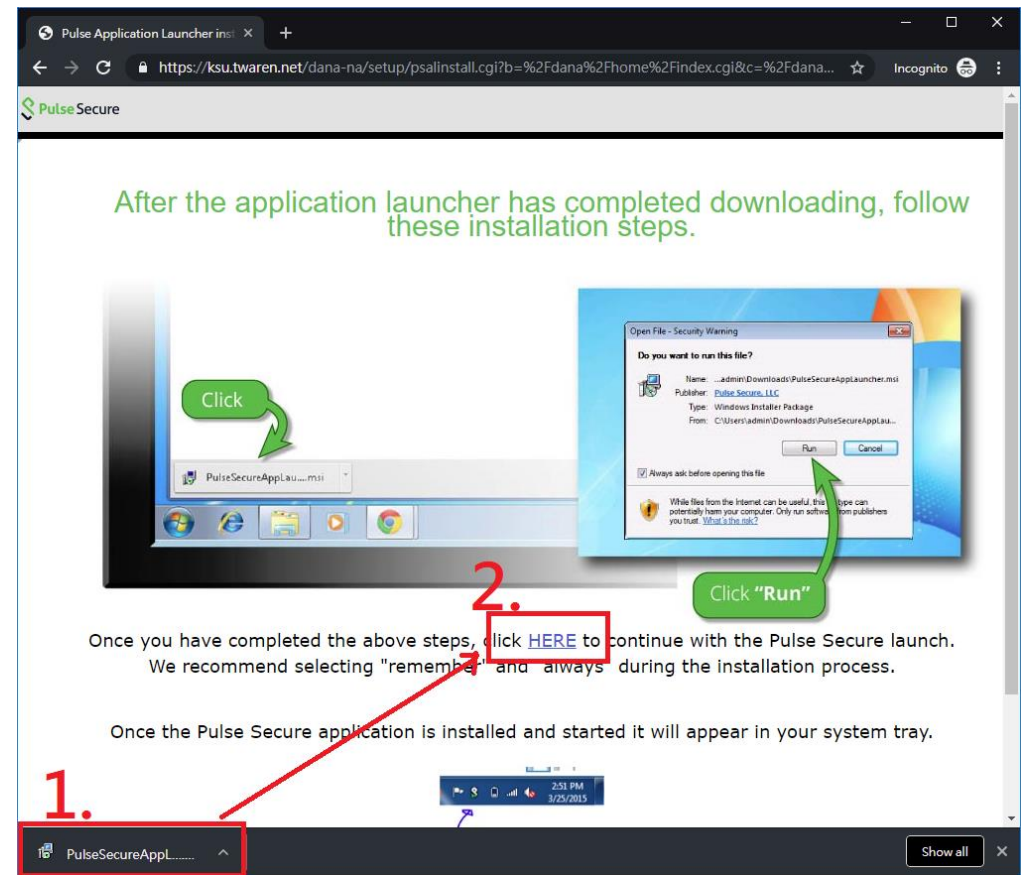

## 8. 點選【開啟「Pulse Secure Ap...action Launcher」]。

| Pulse Secure | 要開啟「Pulse Secure Apation Launcher」嗎?<br>□ 一律使用相關聯的應用程式開啟這類連結             |  |
|--------------|--------------------------------------------------------------------------|--|
|              | <sup>開愈「Pulse Secure Ap…ation Launcher」 取満  L在搜尋應用桿式  良動  「 ないの  」</sup> |  |

9. 憑證確認畫面,請點選【YES】。

| Pulse Applic | ation Launcher - Security Warning                   | $\times$ |
|--------------|-----------------------------------------------------|----------|
| Conn         | ecting to : ksu.twaren.net                          |          |
| <u>F</u>     | There is a problem with site's security certificate |          |
|              | The certificate is not trusted                      |          |
| 0            | The certificate date is valid                       |          |
| 0            | The name on the certificate is valid                |          |
| 🗖 Sa         | ve settings                                         |          |
| Do you       | want to proceed ?                                   |          |
|              | Yes No View Certificate                             |          |

10. 如出現下列畫面,請全部選擇【Always】或【YES】允許軟體繼續執行。

| Pulse Application Launch                               | er - Warning                   |                                   |
|--------------------------------------------------------|--------------------------------|-----------------------------------|
| Do you want to allow Puls<br>software from the server? | e Secure to contact the server | and/or download, install, execute |
| Server Name :                                          | ksu.twaren.net                 |                                   |
| Product Name :                                         | Pulse Secure                   |                                   |
| Always                                                 | Yes                            | No                                |

11. 如出現多次使用者帳戶控制,請都選擇【是】。

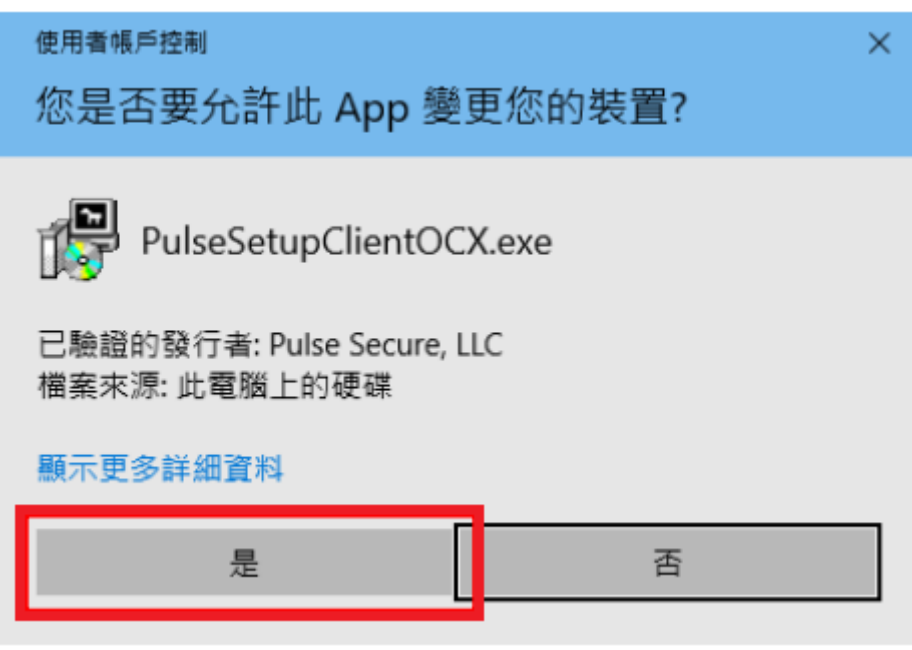

12. 完成安裝後,可在桌面右下角看見 Pulse Secure 之圖示,表示已連線成功。

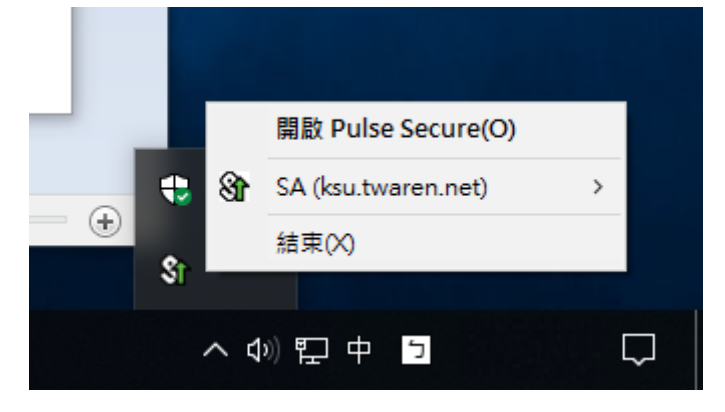

13. 若要離線,點選右鍵,選擇【結束】即可。

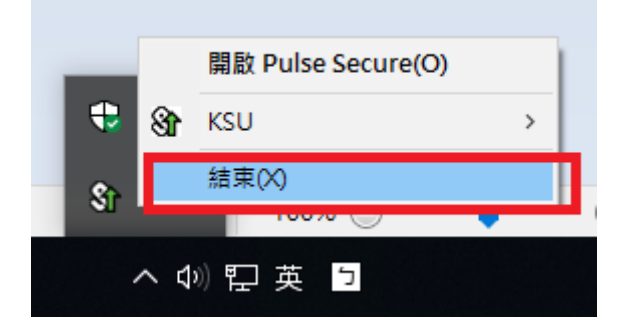

- ◆ 軟體登入 (第一次請使用網頁登入・日後使用軟體登入即可)
- 完成 Pulse Secure 連線軟體之安裝後,在程式集中會增加【Pulse Secure】目錄,點選該目錄下之 【Pulse Secure】程式。(若無該連線軟體,請參考本文件第1頁"網頁登入"1~13項說明)

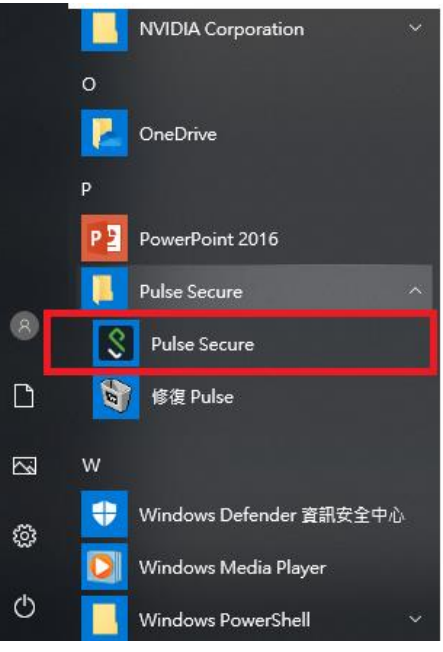

在 PulseSecure 畫面中之,如已出現如下之 SA 項次,請點選【連線】,然後依畫面指示填入帳號、密碼後,按下【連線】即可驗證連線。
 使用者名稱 請輸入XXXXX@ksu.edu.tw (Username為本校KSUID之帳號)

| 密碼 | 清輸入與無線網路之相同密碼 |
|----|---------------|
|----|---------------|

| Secure Secure                                                 | _ ×   |               |
|---------------------------------------------------------------|-------|---------------|
| 檔案(F) 說明(H)                                                   |       |               |
| 連線                                                            | + / x |               |
| <ul> <li>SA (ksu.twaren.net)</li> <li>已中斷連線 - 手動覆寫</li> </ul> | 連線    |               |
|                                                               |       |               |
|                                                               |       |               |
|                                                               |       | <b>Secure</b> |
|                                                               |       | 連線至:KSU       |
|                                                               |       | 使用者名稱(U):     |
|                                                               |       | I             |
|                                                               |       | 密碼(巴):        |
|                                                               |       | (结在設定(2)      |
| © 2010-2018 by Pulse Secure, LLC<br>保認66右期€II                 | 關閉(C) |               |
| 床苗川月稚利                                                        |       | 連線(C) 取消(A)   |

3. 如果你是直接在官網或其他地方取得 PulseSecure 之安裝程式,並已完成安裝,當執行程式後, 畫面如下時,請點選【+】符號進行新增。

| Security Pulse Security                  | re -×    |
|------------------------------------------|----------|
| 檔案(E) 說明( <u>H</u> )                     |          |
| 連線                                       | + / x    |
| 沒有多                                      | 車線       |
| © 2010-2018 by Pulse Secure, L<br>保留所有權利 | LC 瞬閉(C) |

4. 名稱欄位可以自行命名,伺服器 URL(S) 請輸入 https://ksu.twaren.net 後點選【連線】。

| Secure Secure                            | re _×                                                  |                    |
|------------------------------------------|--------------------------------------------------------|--------------------|
| 檔案(E) 說明(H)                              |                                                        |                    |
| 連線                                       | + / ×                                                  |                    |
|                                          | 新增連線                                                   | ×                  |
| 沒有;                                      | 類型(T):<br>Policy Secure (UAC) 或 Conne<br>名稱(M):<br>KSU | ect Secure (VPN) 🗸 |
|                                          | 伺服器 URL(S):<br>https://ksu.twaren.net                  |                    |
|                                          | 連線(C) 新5                                               | 曹(A) 取消(N)         |
| © 2010-2018 by Pulse Secure, L<br>保留所有權利 | LC 關閉(C)                                               |                    |

登入畫面下方依序填入帳號、密碼後,按下【連線】即可進行連線。
 使用者名稱 請輸入XXXXX@ksu.edu.tw (Username為本校KSUID之帳號)
 密碼 請輸入與無線網路之相同密碼

| 連線至: | KSU                |   |
|------|--------------------|---|
|      | 使用者名稱( <u>U</u> ): |   |
|      | 1                  |   |
|      | 密碼( <u>P</u> ):    |   |
|      |                    |   |
|      | 儲存設定(S)            | _ |

6. 完成安裝後,可在桌面右下角看見 Pulse Secure 之圖示,表示已連線成功。

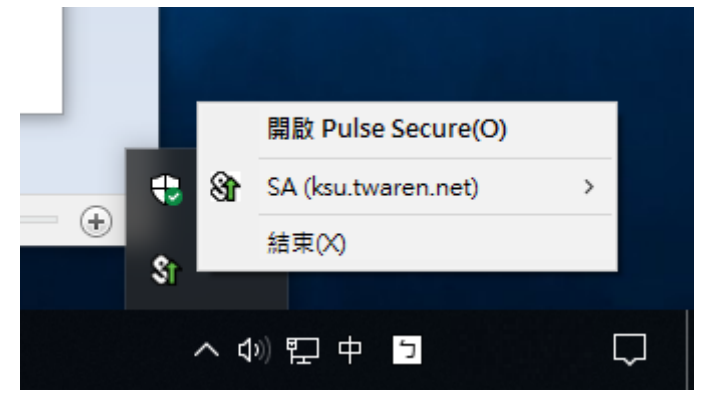

7. 若要離線,點選右鍵,選擇【結束】即可。

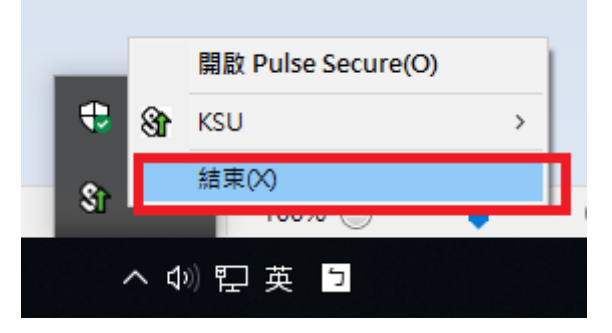